**Figure 1. Public/Login or Registration Page** – Provides submission information and a link for users to register or log in.

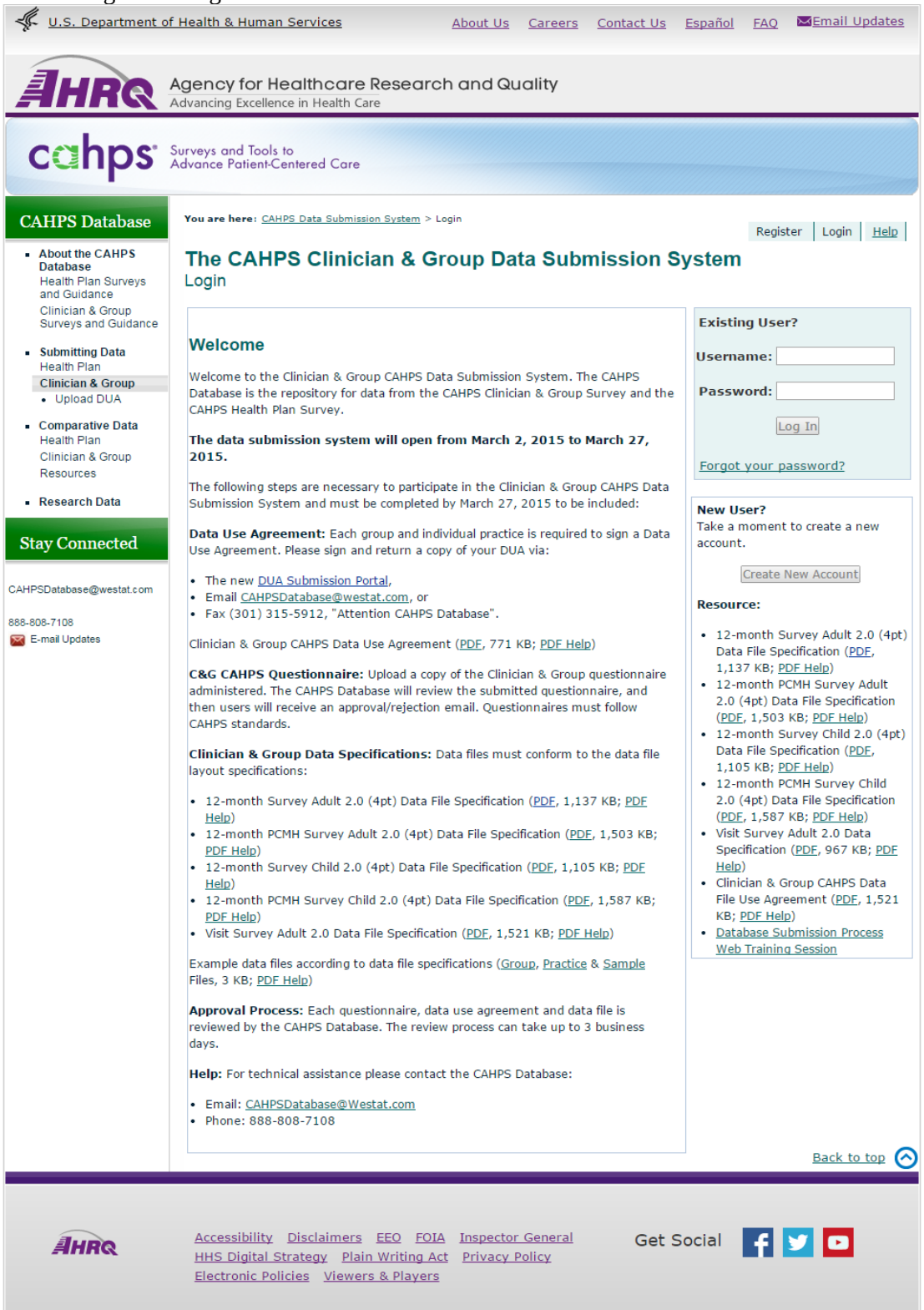

**Figure 2 Registration** – The registration process is a two step process. First, participants are requested to enter their contact information, identify their role, as a group, practice site or vendor. The second step requires the user to create a unique ID and password. Based on this information, the database submission system automatically sends an email to have them confirm the email address. After confirming the email the account is approved by the system.

Registration Step 1: Provide information

|                                                                       | Public reporting burden for this collection of information is estimated to average 5 minutes per re<br>complete registration. An agency may not conduct or sponsor, and a person is not required to re<br>displays a currently valid OMB control number. Send comments regarding this burden estimate<br>information, including suggestions for reducing this burden, to: AHRQ Reports Clearance Officer<br>Project (0935-XXXX) AHRQ, 5600 Fishers Lane, #07W41A, Rockville, MD 20857. | sponse, the estimated time required to<br>spond to, a collection of information unless it<br>or any other aspect of this collection of<br>Attention: PRA, Paperwork Reduction |
|-----------------------------------------------------------------------|----------------------------------------------------------------------------------------------------|----------------------------------------------------------------------------------------------------|
| CAHPS Database                                                        | Tou are neter, <u>white back buomission bystem</u> > negister                                                                                                    | Register Login <u>Help</u>                                                                                                    |
| About the CAHPS     Database     Health Plan Surveys     and Guidance | The CAHPS Clinician & Group Data Submission S<br>Account Registration                                                                                                    | Form Approved<br>OMB No. 0935-XXXX<br>Exp. Date XX/XX/20XX                                                                                                    |
| Clinician & Group<br>Surveys and Guidance                             | Please provide the following information to register for an account:                                                                                                    |                                                                                                    |
| <ul> <li>Submitting Data<br/>Health Plan</li> </ul>                   |                                                                                                    |                                                                                                    |
| Clinician & Group                                                     | *Organization Name:                                                                                                    |                                                                                                    |
| Upload DUA                                                            | *First Name:                                                                                                    |                                                                                                    |
| <ul> <li>Comparative Data<br/>Health Plan</li> </ul>                  | "Last Name:                                                                                                    |                                                                                                    |
| Clinician & Group                                                     | *Addross 1:                                                                                                    |                                                                                                    |
| Resources                                                             | Address 1.                                                                                                    |                                                                                                    |
| Research Data                                                         | Address 2:                                                                                                    |                                                                                                    |
| Stay Connected                                                        | *State:Select a state ▼<br>*Zip Code:                                                                                                    |                                                                                                    |
|                                                                       | *Telephone number: ( ) - Ext.:                                                                                                    |                                                                                                    |
| AHPSDatabase@westat.com                                               | Fax number: ()                                                                                                    |                                                                                                    |
| 88-808-7108                                                           | *Email Address:                                                                                                    |                                                                                                    |
| E-mail Updates                                                        | *Organization Type:Select Organization Type 🔻                                                                                                    |                                                                                                    |
|                                                                       | * = Required Field                                                                                                    |                                                                                                    |
|                                                                       | ٩                                                                                                    | Jext Back to top                                                                                                    |

Registration Step 2: Create Username and Password

| <ul> <li>About the CAHPS<br/>Database</li> <li>Health Plan Surveys<br/>and Guidance</li> <li>Submitting Data<br/>Health Plan</li> <li>Cinician &amp; Group<br/>Surveys and Guidance</li> <li>Submitting Data<br/>Health Plan</li> <li>Cinician &amp; Group<br/>Upload DUA</li> <li>Comparative Data<br/>Health Plan<br/>Clinician &amp; Group<br/>Resources</li> <li>Passwords must be at least 8 characters in length and contain at<br/>least one character from each of the following categories:         <ul> <li>Uppercase letter</li> <li>Lowercase letter</li> <li>Number</li> </ul> </li> </ul> | CAHPS Database                                                                              | You are here: CAHPS Data S                                 | Submission System > Register                                                                                                    |                                                                    |                           | Register Login <u>Help</u>                      |
|----------------------------------------------------------------------------------------------------|---------------------------------------------------------------------------------------------|------------------------------------------------------------|----------------------------------------------------------------------------------------------------|--------------------------------------------------------------------|---------------------------|-------------------------------------------------|
| Surveys and Guidance       Create User Name:         • Submitting Data<br>Health Plan       Create Password:         • Upload DUA       Confirm Password Requirements:         • Comparative Data<br>Health Plan<br>Clinician & Group<br>Resources       Passwords must be at least 8 characters in length and contain at<br>least one character from each of the following categories:         • Uppercase letter<br>• Number       • Number                                                                                                    | About the CAHPS     Database     Health Plan Surveys     and Guidance     Clinician & Group | The CAHPS CI<br>Account Registration                       | inician & Group                                                                                                    | o Data Submiss                                                     | sion System               | Form Approved<br>OMB No. 0935-XXXX<br>Exp. Date |
| Clinician & Group       Password Requirements:         • Upload DUA       Passwords must be at least 8 characters in length and contain at least one character from each of the following categories:         Clinician & Group       • Uppercase letter         Resources       • Lowercase letter         • Number       • Number                                                                                                    | Surveys and Guidance  Submitting Data Health Plan                                           | Create User Name:<br>Create Password:<br>Confirm Password: |                                                                                                    |                                                                    |                           |                                                 |
| Comparative Data     Health Plan     Clinician & Group     Resources     Passwords must be at least 8 characters in length and contain at     least one character from each of the following categories:     Uppercase letter     Lowercase letter     Number                                                                                                    | Clinician & Group                                                                           | г                                                          | – Password Requirements:                                                                                                    |                                                                    |                           |                                                 |
| Non-alphanumeric character                                                                                                    | Comparative Data<br>Health Plan<br>Clinician & Group<br>Resources     Research Data         |                                                            | Passwords must be at lea<br>least one character from<br>• Uppercase letter<br>• Lowercase letter<br>• Number<br>• Non-alphanumeric cha | st 8 characters in length<br>each of the following cate<br>aracter | and contain at<br>gories: |                                                 |
| Stay Connected Previous Create User                                                                                                    | Stay Connected                                                                              | L                                                          | Previous                                                                                                    |                                                                    | Create User               |                                                 |

Figure 3. Home Page. Outlines each of the steps for data submission process.

| cahps                                                                 | Surveys and Tools to<br>Advance Patient-Centered Care                                                                                                    |  |  |  |  |
|-----------------------------------------------------------------------|----------------------------------------------------------------------------------------------------|--|--|--|--|
| CAHPS Database                                                        | You are here: <u>CAHPS Data Submission System</u> > <u>Home</u> > About Test2 Logout Help                                                                                                    |  |  |  |  |
| About the CAHPS     Database     Health Plan Surveys     and Guidance | The CAHPS Data Submission System<br>Home                                                                                                    |  |  |  |  |
| Clinician & Group<br>Surveys and Guidance                             | Home Questionnaires Data DUA                                                                                                    |  |  |  |  |
| <ul> <li>Submitting Data<br/>Health Plan</li> </ul>                   | About   <u>Status</u>   <u>Account Details</u>                                                                                                    |  |  |  |  |
| Clinician & Group                                                     | About the CAHPS Clinician & Group Data Submission System                                                                                                    |  |  |  |  |
| Comparative Data<br>Health Plan<br>Clinician & Group<br>Resources     | The online CG-CAHPS Data Submission System enables users to submit, track and view the CAHPS Clinician & Group information.                                                                                                    |  |  |  |  |
| Research Data                                                         | The following two items are necessary to begin your organization's submission to the CAHPS Database.                                                                                                    |  |  |  |  |
| Stay Connected                                                        | <ul> <li><u>Data Use Agreement</u>: Sign and return a scanned copy of your organization's data use agreement to<br/>CAHPSDatabase@westat.com or send a signed copy by fax to 301-315-5912.</li> <li>CG-CAHPS Data Use Agreement (<u>PDF</u>, 654 KB; <u>PDF Help</u>).</li> </ul> |  |  |  |  |
| CAHPSDatabase@westat.com                                              | • <u>Questionnaires</u> : Upload a copy of the CG-CAHPS questionnaire administered by your organization. The CAHPS Database will review the submitted questionnaire within 3 business days.                                                                                       |  |  |  |  |
| 888-808-7108<br>🔀 E-mail Updates                                      | Once a submitted questionnaire has been accepted for your organization the data file submission process can begin.                                                                                                    |  |  |  |  |
|                                                                       | <ul> <li><u>Data Files</u>: Upload only data files corresponding to the accepted questionnaire file. Each submission should be comprised of multiple data files.</li> <li>Group data file</li> <li>Practice site data file</li> </ul>                                             |  |  |  |  |
|                                                                       | <ul> <li>Sample data file</li> <li>Additional information is provided during each step of the submission process. Check the status of your submission(s) under</li> </ul>                                                                                                    |  |  |  |  |
|                                                                       | the home page to identify your organization's progress.  • Status: View submission history and detailed data file reports.                                                                                                    |  |  |  |  |
|                                                                       | • <b><u>Summary</u></b> : View a summary report on submitted questionnaire and data files submitted to the CAHPS Database.                                                                                                    |  |  |  |  |
|                                                                       | Next Step: Submit Questionnaire                                                                                                    |  |  |  |  |
|                                                                       | For more information about submitting CG-CAHPS survey data to the CAHPS Database contact:                                                                                                    |  |  |  |  |
|                                                                       | Email: <u>CAHPSDatabase@Westat.com</u><br>Phone: 1-888-808-7108                                                                                                    |  |  |  |  |

**Figure 4. Submit Questionnaire -** Users upload questionnaire documents in MS Word (doc), Adobe Acrobat (pdf) Text (txt) or Rich Text Format (rtf) format to the submission system and identify which type of questionnaire they are submitting. System administrators then review questionnaires and approve/reject the submitted document.

| You are here: <u>CAHPS D</u>                                                                                                    | ata Submission System > <u>Questionnaires</u> > Submit Questionnaire                                                                                                    | Test2 Loqout Help                                                                                                    |
|----------------------------------------------------------------------------------------------------|----------------------------------------------------------------------------------------------------|----------------------------------------------------------------------------------------------------|
| The CAHPS<br>Submit Question                                                                                                    | Data Submission System                                                                                                    | Form Approved<br>OMB No. 0935-XXXX<br>Exp. Date                                                                                                    |
| Home Questionn                                                                                                    | aires Data DUA                                                                                                    |                                                                                                    |
| <u>About</u>   Submit Ques                                                                                                    | tionnaire   <u>Summary</u>                                                                                                    |                                                                                                    |
| To submit a question<br>reviewed by the CAH<br>each unique question<br>Submit a Quest                                                                                              | naire file, choose the version of the survey you used and the location<br>PS Database and can take up to 3 business days to be evaluated. Plea<br>anaire administered by your organization.<br>ionnaire: | of the file. Questionnaire files are<br>se be sure to submit a copy of                                                                                                    |
| Questionnaire                                                                                                    | Select an instrument                                                                                                    | Instructions                                                                                                    |
| Version:*<br>Questionnaire file<br>location:*<br>Questionnaire<br>wording:<br>(Wording used in<br>question text in<br>survey. It is either<br>"this doctor" or "this<br>provider") | Choose File No file chosen<br>(*.pdf, *.doc, *.docx, *.txt, *.rtf)<br>This Provider V                                                                                                    | The following actions must be<br>completed before data can be<br>reviewed by the CAHPS<br>Database.<br>Provide additional information<br>outside of CAHPS guidelines.<br>Submit a Group, Practice Site<br>and Sample file for review.<br>Provide a contact at the<br>Group.<br>Confirm the data submission<br>so it can be reviewed. |
| Briefly describe<br>what practice sites<br>and/or group used<br>this instrument:                                                                                                   |                                                                                                    |                                                                                                    |
| *Required                                                                                                    | Upload Questionnaire                                                                                                    |                                                                                                    |
|                                                                                                    |                                                                                                    |                                                                                                    |

**Figure 5. Submit Data File Page** – Users upload data files from their local computer. Each file submitted requires information about how the survey was administered. Information such as mode of administration, response rate, fielding period and number sampled are required to complete the submission. Uploaded files are evaluated in real-time to ensure they meet the basic required format. If not, users receive immediate feedback. Once a file is accepted, the data file is loaded it to the database.

| You are here: <u>CAHPS Data Submission System</u> > <u>Data</u> > Submit Data Files                                                                                                    | Test2 Logout Help                                                                                                    |
|----------------------------------------------------------------------------------------------------|----------------------------------------------------------------------------------------------------|
| The CAHPS Data Submission System Submit Data                                                                                                    | Form Approved<br>OMB No. 0935-XXXX<br>Exp. Date                                                                                                    |
| Home Questionnaires Data DUA                                                                                                    |                                                                                                    |
| <u>About</u>   Submit Data Files   <u>Summary</u>                                                                                                    |                                                                                                    |
| Submit Data: Select files and provide additional information (Step 1 of 3)                                                                                                    | Instructions                                                                                                    |
| Data files are being submitted for this Questionnaire file:<br>12-month Survey Child 2.0 (4pt)<br>Submitted: 12/31/2014 2:59:15 PM<br>V:\4 - CAHPS Databases\CG CAHPS\CG CAHPS Data File Specifications\Child 12-<br>Month Survey 2.0.doc<br>Additional Information<br>Did you follow CAHPS sampling and fielding guidelines?*<br>Yes | The following actions must be<br>completed before data can be<br>reviewed by the CAHPS<br>Database.<br>Provide additional information<br>outside of CAHPS guidelines.<br>Submit a Group, Practice Site<br>and Sample file for review.<br>Provide a contact at the |
| <pre>Don't know If No or Don't know, please describe any deviations from CAHPS guidelines in the text box below (e.g., in-office survey distribution):  * = Required Field</pre>                                                                                                    | Group.<br>Confirm the data submission<br>so it can be reviewed.                                                                                                    |
|                                                                                                    |                                                                                                    |
| Group File (optional)                                                                                                    |                                                                                                    |
| I will not be submitting a Group file.                                                                                                    |                                                                                                    |
| Practice Site File                                                                                                    |                                                                                                    |
| Choose File No file chosen                                                                                                    |                                                                                                    |
| Choose File No file chosen                                                                                                    |                                                                                                    |
| Next >                                                                                                    |                                                                                                    |

**Figure 7. View Submission Status** – Users can view the status of their account at any time during the submission process for all submissions in their account.

You are here: CAHPS Data Submission System > Data > Summary

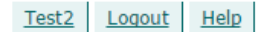

### The CAHPS Data Submission System Data Summary

Home Questionnaires Data DUA

About | Submit Data Files | Summary

The status of each submission is displayed below. If no data files have been submitted there may be no records shown. << Previous | Next >> Records: 19

|     | Status                          | Status Date 🗸           | Questionnaire                                                                                                    | Group File | Practice File | e Sample File |
|-----|---------------------------------|-------------------------|----------------------------------------------------------------------------------------------------|------------|---------------|---------------|
| 1.  | Confirmed                       | 1/7/2015<br>3:16:34 PM  | V:\4 - CAHPS Databases\CG CAHPS\CG CAHPS Data File<br>Specifications\Child 12-Month Survey PCMH 2.0.doc<br>Visit Survey Adult 2.0               | Passed     | Passed        | Passed        |
| 2.  | <u>Confirmed</u>                | 1/7/2015<br>2:56:47 PM  | V:\4 - CAHPS Databases\CG CAHPS\CG CAHPS Data File<br>Specifications\Child 12-Month Survey PCMH 2.0.doc<br>12-month PCMH Survey Child 2.0 (4pt) | Passed     | Passed        | Passed        |
| 3.  | <u>Confirmed</u>                | 1/7/2015<br>2:34:44 PM  | V:\4 - CAHPS Databases\CG CAHPS\CG CAHPS Data File<br>Specifications\Child 12-Month Survey PCMH 2.0.doc<br>12-month PCMH Survey Child 2.0 (4pt) | Passed     | Passed        | Passed        |
| 4.  | <u>Awaiting</u><br>Confirmation | 1/7/2015<br>2:33:17 PM  | V:\4 - CAHPS Databases\CG CAHPS\CG CAHPS Data File<br>Specifications\Child 12-Month Survey PCMH 2.0.doc<br>12-month PCMH Survey Child 2.0 (4pt) | Passed     | Passed        | Passed        |
| 5.  | Confirmed                       | 1/7/2015<br>2:32:52 PM  | V:\4 - CAHPS Databases\CG CAHPS\CG CAHPS Data File<br>Specifications\Child 12-Month Survey 2.0.doc<br>12-month Survey Child 2.0 (4pt)           | Passed     | Passed        | Passed        |
| 6.  | <u>Confirmed</u>                | 1/7/2015<br>11:19:49 AM | V:\4 - CAHPS Databases\CG CAHPS\CG CAHPS Data File<br>Specifications\Child 12-Month Survey PCMH 2.0.doc<br>12-month PCMH Survey Adult 2.0 (4pt) | Passed     | Passed        | Passed        |
| 7.  | Confirmed                       | 1/7/2015<br>11:08:43 AM | V:\4 - CAHPS Databases\CG CAHPS\CG CAHPS Data File<br>Specifications\Child 12-Month Survey 2.0.doc<br>12-month Survey Adult 2.0 (4pt)           | Passed     | Passed        | Passed        |
| 8.  | <u>Errors</u>                   | 1/5/2015<br>11:35:50 AM | V:\4 - CAHPS Databases\CG CAHPS\CG CAHPS Data File<br>Specifications\Child 12-Month Survey PCMH 2.0.doc<br>Visit Survey Adult 2.0               |            | Passed        | Failed        |
| 9.  | Errors                          | 1/5/2015<br>11:26:13 AM | V:\4 - CAHPS Databases\CG CAHPS\CG CAHPS Data File<br>Specifications\Child 12-Month Survey PCMH 2.0.doc<br>Visit Survey Adult 2.0               | Passed     | Passed        | Failed        |
| 10. | Incomplete                      | 1/5/2015<br>11:25:41 AM | V:\4 - CAHPS Databases\CG CAHPS\CG CAHPS Data File<br>Specifications\Child 12-Month Survey PCMH 2.0.doc<br>Visit Survey Adult 2.0               | Passed     | Passed        |               |
| 11. | <u>Errors</u>                   | 1/5/2015<br>11:00:15 AM | V:\4 - CAHPS Databases\CG CAHPS\CG CAHPS Data File<br>Specifications\Child 12-Month Survey PCMH 2.0.doc<br>12-month PCMH Survey Child 2.0 (4pt) | Passed     | Passed        | Failed        |
| 12. | Incomplete                      | 1/5/2015<br>10:44:01 AM | V:\4 - CAHPS Databases\CG CAHPS\CG CAHPS Data File<br>Specifications\Child 12-Month Survey PCMH 2.0.doc<br>12-month PCMH Survey Child 2.0 (4pt) | Passed     | Passed        |               |
| 13. | <u>Errors</u>                   | 1/5/2015<br>10:03:04 AM | V:\4 - CAHPS Databases\CG CAHPS\CG CAHPS Data File<br>Specifications\Child 12-Month Survey 2.0.doc<br>12-month Survey Child 2.0 (4pt)           | Passed     | Passed        | Failed        |
| 14. | Errors                          | 1/5/2015<br>10:03:02 AM | V:\4 - CAHPS Databases\CG CAHPS\CG CAHPS Data File<br>Specifications\Child 12-Month Survey 2.0.doc<br>12-month Survey Child 2.0 (4pt)           | Passed     | Passed        | Failed        |